Link Data button with Googles ocsbstudent.ca

If the extensions in google **are not showing up** it is because the student is **cancelling** the link data window....> which looks like this graphic below

|   | Link your Chrome data to this account?                                                                                                    |  |  |  |  |  |  |  |  |  |  |  |
|---|----------------------------------------------------------------------------------------------------|--|--|--|--|--|--|--|--|--|--|--|
|   | This account is managed by <b>ocsb.ca</b>                                                                                                    |  |  |  |  |  |  |  |  |  |  |  |
|   | You are signing in with a managed account and giving its administrator control<br>over your Google Chrome profile. Your Chrome data, such as your apps,<br>bookmarks, history, passwords, and other settings will become permanently tied to<br>william.fox@ocsb.ca. You will be able to delete this data via the Google Accounts<br>Dashboard, but you will not be able to associate this data with another account.<br>You can optionally create a new profile to keep your existing Chrome data<br>separate. Learn more |  |  |  |  |  |  |  |  |  |  |  |
| ť | Link data Create a new profile Cancel                                                                                                    |  |  |  |  |  |  |  |  |  |  |  |

So to get it back and force it to load all the extensions perform the following.

- 1) Sign Out of Google
- 2) With Google Open....> Click a new Tab which looks like this

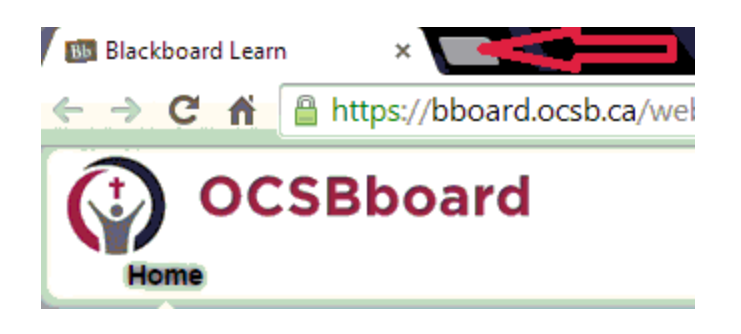

3) Click the coloured 9 dots (apps button) in the top left corner which looks like this

| Blackboard Lear | n × | New Tab             | ×                                  |
|-----------------|-----|---------------------|------------------------------------|
| ← → C fi        | 0   |                     |                                    |
| Apps For order  | ac  | ur bookmarks here o | n the bookmarks bar. <u>Import</u> |

4) Click on the Not signed into Chrome section (Top Right) which looks like

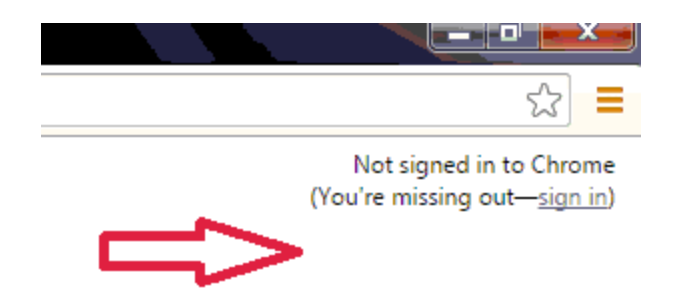

5) Get the student to sign in with their **ocsbstudent.ca** login which looks like

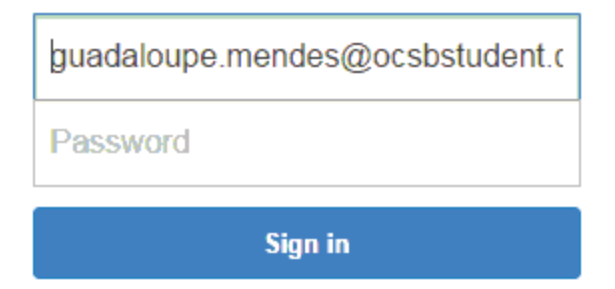

- 6) After the student logs in....> the **Link data** graphic will load in about 5 to 10 seconds.
- 7) NB Click the **Link Data** button which will bring down the pipe **all the board extensions and apps** and it looks like this

| Link your Chrome da                                                                                                    | ita to this account?                                                                                                    | ×                                                                     |
|----------------------------------------------------------------------------------------------------|----------------------------------------------------------------------------------------------------|-----------------------------------------------------------------------|
| This account is managed                                                                                                    | by <b>ocsb.ca</b>                                                                                                    |                                                                       |
| You are signing in with a<br>over your Google Chrome<br>bookmarks, history, passy<br>william.fox@ocsb.ca. You<br>Dashboard, but you will n<br>You can optionally create<br>separate. Learn more | managed account and giving its administrato<br>e profile. Your Chrome data, such as your app<br>words, and other settings will become permar<br>u will be able to delete this data via the Google<br>not be able to associate this data with another<br>a new profile to keep your existing Chrome o | er control<br>is,<br>hently tied to<br>e Accounts<br>account.<br>lata |
|                                                                                                    |                                                                                                    |                                                                       |

 If the student clicked the Cancel button <u>no extensions will load</u>. If the student clicked on the Link Data button ..>.<u>All the extensions and apps from the board will</u> <u>load.....which is linked to the ocsbstudent.ca login</u> 9) It will load **Read Write Toolbar** when you load a New Google Document. And if you downloaded the great new extension called **Ginger** all three programs will LOAD ON THE SAME PAGE

| llackboard Learn | ×      | AI AI           | ops    | :             | K 【 🏭 App   | )S        |         | ×       | 🕞 cdn.g    | ingers       | oftware | e.co × | < 🔪 🌡  | 🖢 Hola 🛙 | Better Int | ernet – | ×       | 🔔 My         | Drive -          | Google | Driv ×   | 📕 Link Data with Google 🗙 🚺 💷                 |
|------------------|--------|-----------------|--------|---------------|-------------|-----------|---------|---------|------------|--------------|---------|--------|--------|----------|------------|---------|---------|--------------|------------------|--------|----------|-----------------------------------------------|
| → C 🕯 🛛          | 💫 http | ps:// <b>do</b> | cs.go  | ogle.com/a/   | ocsb.ca/c   | locumer   | nt/d/1g | JZ4bN   | /LTu2i     | <b>NtoBr</b> | re5d2   | N8d    | 1gEl   | NtjyxW   | /CSAg      | SOez    | jpwA    | /edit        |                  |        |          | <u>**</u> 😒 🎈 🌀                               |
| ips 🧀 OCSB       | ■" Hyd | lro 🗠 🗋         | Enbrid | lge 💿 Sun 💧   | 🗿 вмо 🤺     | > Peaksav | er 🗋 I  | HP 8    | Google     | Μ            | Inbox   | M      | Conta  | cts 🗋    | D-LINK     | () s    | EA Trai | ner 🔇        | Rog              | ers TV | f FB     | 👷 SEA 🜔 Rogers 🕒 Amer Express                 |
| 🔮 🛤 🛃            |        |                 | ி      | Q% <u></u> ₽  | <u> 🖉 🖉</u> | <u> </u>  | ٥       |         | <          | _            |         |        |        |          |            |         |         |              |                  |        | _        |                                               |
| File Edit        | View   | Insert          | For    | mat Tools     | Table Ad    | d-ons ⊢   | lelp /  | All cha | nges sa    | ved in       | Drive   |        |        |          |            |         |         |              | <mark>∕</mark> ∧ | :      |          | this yeaar the toronto maple leaffs will winn |
| ē n a            | 7      | 100%            | -      | Normal text - | Arial       | Ŧ         | 11      | Ŧ       | B <i>I</i> | <u>u</u>     | A -     | G-D    | E      |          |            | = 1     |         | <u>}</u> ≡ - | <b>I</b> E -     | ΞE     | <u> </u> | the stanley Toronto ×                         |
|                  |        |                 |        | 1             | <b>-</b>    |           | 1       |         | 1.2        |              |         | 3      |        | 4        |            |         | 5       |              | 6                |        |          | 7                                             |
|                  |        |                 |        |               |             |           |         |         |            | т            | oront   | o Ma   | iple I | Leafs    |            |         |         |              |                  |        |          |                                               |